## 申請には会員登録が必要です。You must create an account to be able to apply.

1) 以下のURLをクリック Click on the following URL <u>https://rw.ritsumei.ac.jp/survey/guest/SVA4FD0.html?key=LNG202401311118414</u> 04163265

## 2)「新規会員登録」をクリック

Click on "新規会員登録" (make a new account).

| <2024年春発行>継続就職活動                                                        | 」のための在留資格「特定活動」推薦状発行希望の申請フォーム               |
|-------------------------------------------------------------------------|---------------------------------------------|
| プレビュー画面です。                                                              |                                             |
| 特定活動(継続就職活動)の推薦状発行のため                                                   | めの申請フォーム                                    |
| 特定活動(継続就職活動)の推薦状発行のため<br>本ページは、特定活動(継続就職活動)の推薦<br>申請にあたっては、新規会員登録を行ってくだ | の申請フォーム<br>状発行のための申請フォームです。<br>さい。          |
|                                                                         | 入力はこちら<br>新規会員登録                            |
| )「会員登録」をクリッ<br>Click " Croata Aca                                       | ック<br>oupt"                                 |
| 新規会員登録を行う/Create                                                        | Account                                     |
|                                                                         |                                             |
|                                                                         | [会員登録] ボタンを選択してください。                        |
|                                                                         | 会員登録<br>(日本調ページ)                            |
|                                                                         | Select "Create Account".                    |
|                                                                         | Create Account<br>(English page)            |
|                                                                         | (c) Ritsumeikan Trust. All rights reserved. |

4) 個人情報の取り扱いに同意し、「利用申込登録に進む」をクリック。次の画面で、登録を行う。 After agreeing to the terms of use, click "Confirm". Create an account on the next

| ● 用数43 ○ 用数しない | 和用用申込登録                                                                                                    |
|----------------|----------------------------------------------------------------------------------------------------|
| 中止 相同的公司和后期的 > | RISING-FDCに登録するためには、個人のメールアドレスが必要です。<br>メールアドレスを入力してください。<br>・ 日は入力な原題目です。                                                                                                    |
|                | メールアドレス (数線用)・<br>メールアドレス (数線用)・                                                                                                    |
|                | ■RISING-FDCへの登録について<br>メールアドレス入力後、【登録申請】ポタンを押してください。<br>メールアドレス登録申請後、登金録大学から会員登録のためのメールが届きます。<br>届いたメール内のJNDから、会員登録に必要な情報を登録すればMISING-FDCへの登録が完了します<br>※ドメイン指定受信を設定されている力は「ritsumei ac.ja」を受信できるように設定してください。 |
|                |                                                                                                    |

screen.

| ● I agree ○ I do not agree | Create Account                                                                                                    |
|----------------------------|----------------------------------------------------------------------------------------------------|
| Abort Confirm >            | <ul> <li>To create a new account, you need an email address.</li> <li>Please enter your email address.</li> </ul>                                                                                                    |
|                            | * Required field                                                                                                    |
|                            | Login Email Address *                                                                                                    |
|                            | Confirm Email Address •                                                                                                    |
|                            | <ul> <li>About registration</li> <li>Enter your email address and select Submit.</li> <li>We will send you a registration email.</li> <li>Use the link in the email to complete registration procedures.</li> <li>*If you are using an email filter, set [ritsumei.ac.jp] as an allowed domain.</li> </ul> |

5) しばらくすると、立命館大学から会員登録を完了させるためのメールが届きます。 そのメールに書かれている URL にアクセスして、登録を完了してください。

After a short time, you will receive an e-mail from Ritsumeikan University to complete your registration. Access the URL in that e-mail to complete your registration. ※メールが届いていない場合は、迷惑メールフォルダ等に入っている可能性があります

\*If you have not received the email, it may be in your spam folder.

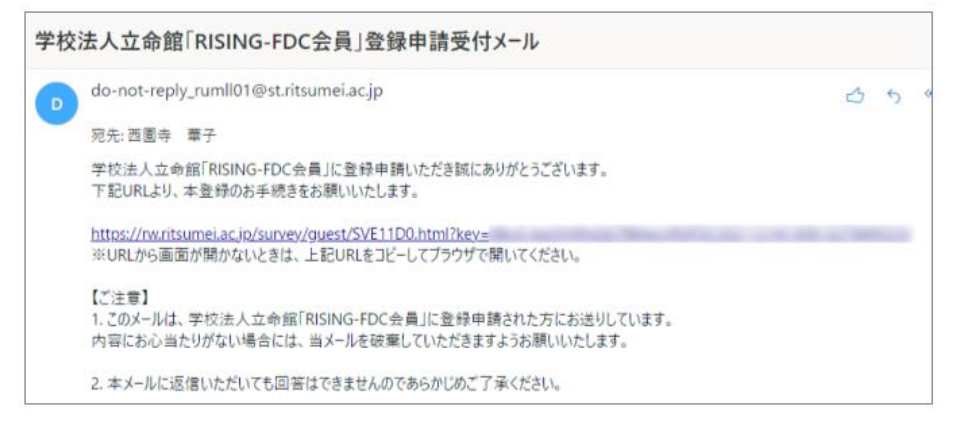

6) 再度1)のリンクから、推薦状発行のための申請フォームを申請する。

Apply in the application form for issuing a letter of recommendation from the link in 1) again.

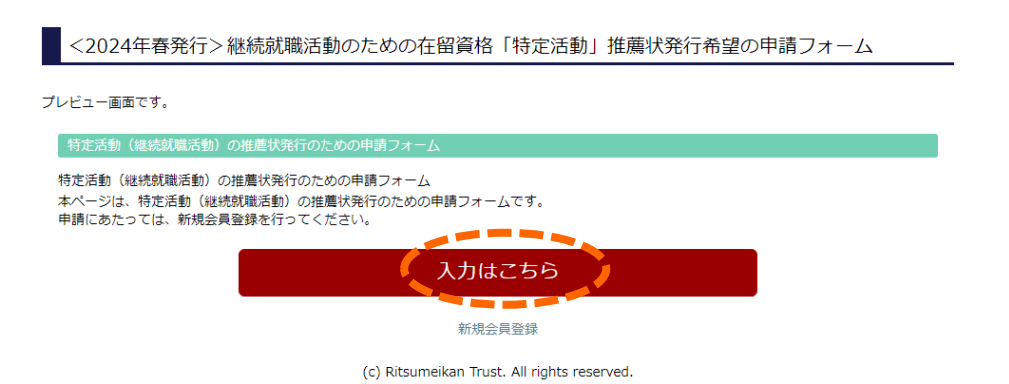